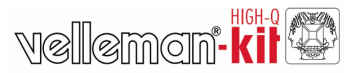

## USB experimenteer interfacekaart

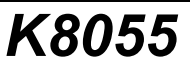

## **Specificaties:**

- 5 digitale ingangen (0 = aarde, 1= open). Toestel is uitgerust met testknoppen.
- 2 analoge ingangen met verzwakkings- en versterkingsoptie. Interne testaansluiting +5V is voorzien.
- 8 digitale open-collector uitgangsschakelaars (max 50V/100mA). LED aanduiding.
- 2 analoge uitgangen :
  - × 0 tot 5V, uitgangsweerstand 1K5.
  - ▶ PWM 0 tot 100% open-collector uitgangen
  - × max 100mA / 40V.
- LED aanduidingen.
- · Gemiddelde conversietjid: 20ms per commando
- Voeding via USB ongeveer 70mA.
- Diagnostische software met ingebouwde DLL communicatiemogelijkheid

### Minimum systeemvereisten:

- CPU: Pentium-klasse
- USB1.0 aansluiting of hoger
- Windows 98SE of hoger (uitgezonderd Win NT)
- cd-romspeler en muis

GEÏLLUSTREERDE BOUWBESCHRIJVING

Dit toestel voldoet aan deel 15 van de FCC regels indien de meegeleverde instructies tot in de details worden gerespecteerd. Gebruik van dit toestel is onderworpen aan de volgende voorwaarden: (1) het toestel mag geen schadelijke storing veroorzaken en (2) de bedizening van dit toestel mag niet worden beïnvloed door ongewenste storing.

Voor meer inlichtingen over de FCC surft u naar http://www.fcc.gov/

# FC

VELLEMAN Components NV Legen Heirweg 33 9890 Gavere Belgium Europe www.velleman.be www.velleman.kit.com 1. Montage (sla deze stap niet over, zo vermijdt u problemen!).

Gebruik de tips hieronder om uw project tot een goed einde te brengen. Lees ze aandachtig

#### 1.1 Gebruik de juiste werktuigen: :

- Een goede soldeerbout (25-40W) met een kleine punt.
- Veeg de bout geregeld schoon met een natte spons of doek. Breng dan soldeer aan op de punt zodat die er nat uit ziet. Dit noemen we 'vertinnen' en dit proces beschermt uw punt en laat u toe om goede aansluitingen tot stand te brengen. Zodra er soldeer langs de punt naar beneden loopt, moet u hem schoonvegen
- Dun harsgevuld soldeer. Gebruik geen flux of vet.
- Een zijkniptang om het overschot aan kabel af te snijden. Houd de kabel vast bij het doorsnijden zodat hij niet kan wegspringen in de richting van uw ogen
- Spitsbektang om kabels te plooien of componenten vast te houden.
- Standaard schroevendraaierset van Philips met kleine kop

## Voor sommige projecten is het beter of zelfs noodzakelijk om een standaard multimeter te gebruiken.

#### 1.2 Tips voor montage :

- > Vermijd ontgoochelingen en kies een project met een moeilijkheidsgraad die overeenkomt met uw ervaring.
- $\Rightarrow$  Volg de instructies nauwgezet. Lees de volledige stap en ga pas tot actie over wanneer u de inhoud volledig begrijpt.
- Monteer de onderdelen in de volgorde die staat beschreven in deze handleiding.
- Plaats alle onderdelen op de PCB (Printed Circuit Board) zoals weergegeven in de figuren.
- De waarden op het bedradingsschema kunnen te allen tijde worden gewijzigd.
- De waarden in deze handleiding zijn juist\*
- Vink de bijbehorende checkbox af wanneer u een stap hebt uitgevoerd.
- Lees de informatie over veiligheid en klantenservice.
- Druk- en zetfouten voorbehouden. Kijk altijd of de handleiding geen last-minute wijzigingen heeft ondergaan. Deze OPMERKINGEN staan gebruikelijk op een apart briefie dat aan de verpakking wordt toegevoegd.

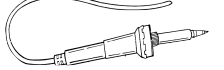

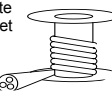

0.000

ò

ണത്ത

#### 1.3 Soldeertips :

Monteer de component op de PCB en soldeer de kabels.

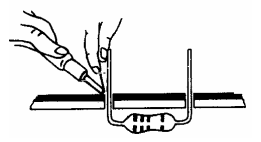

De soldeernaden moeten kegelvormig zijn en moeten blinken

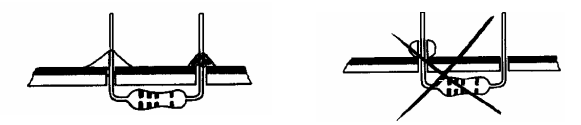

Snijd het overschot aan kabel zo dicht mogelijk tegen de soldeernaad af.

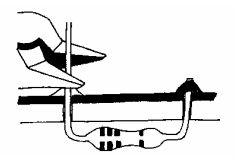

#### DE AXIALE COMPONENTEN ZIJN IN VOLGORDE VAN MONTAGE OP DE TAPE BEVESTIGD !

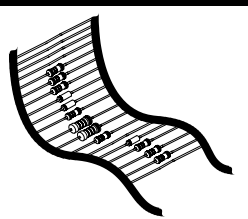

HAAL ZE EEN PER EEN VAN DE TAPE !

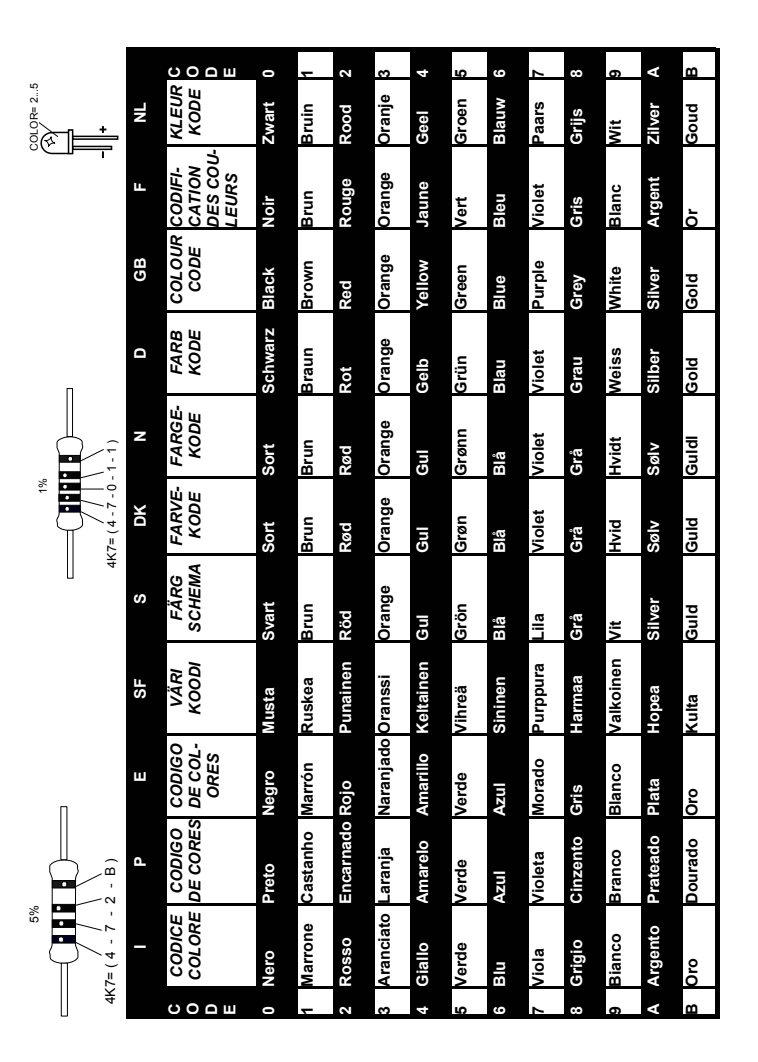

#### Montage

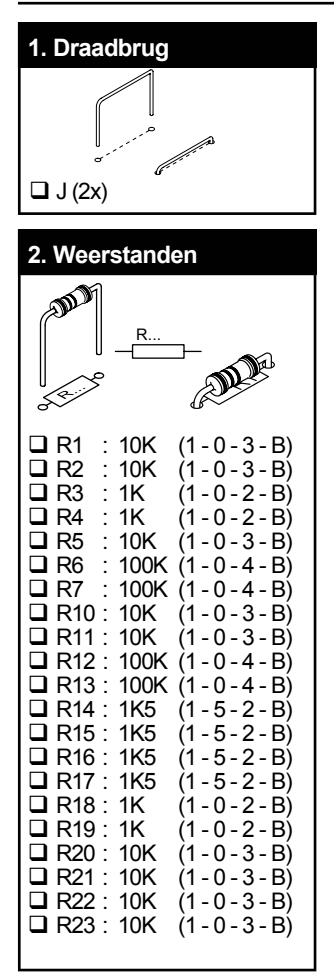

|--|

R8 & R9 worden op dit moment nog niet gemonteerd! 4 weerstanden blijven over!

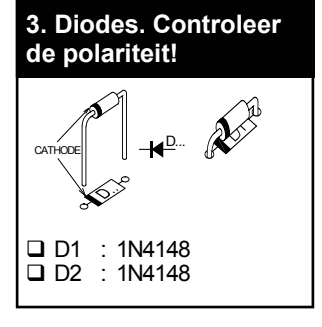

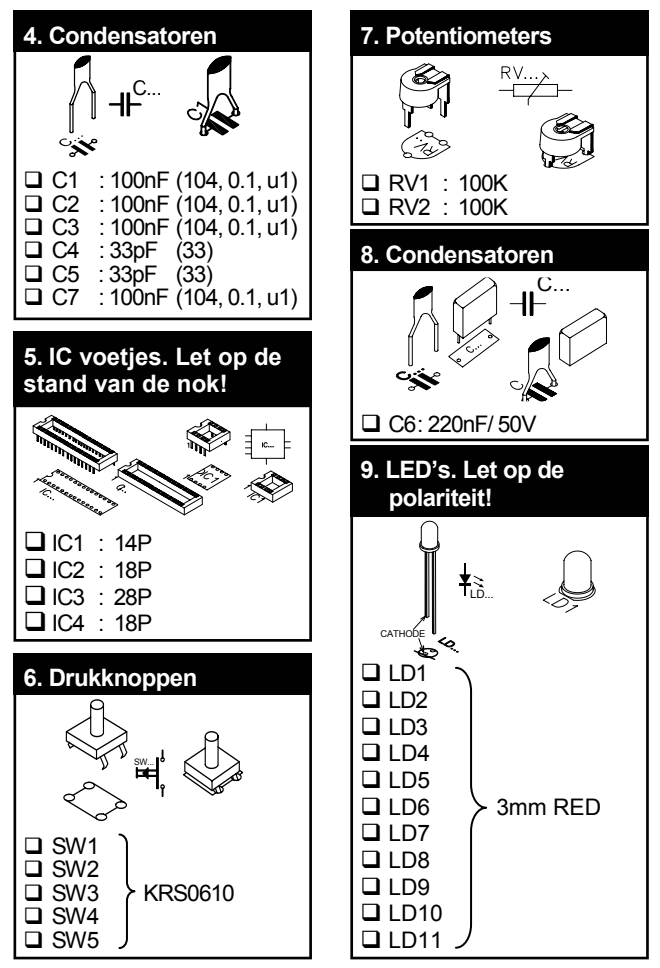

#### Montage

## velleman

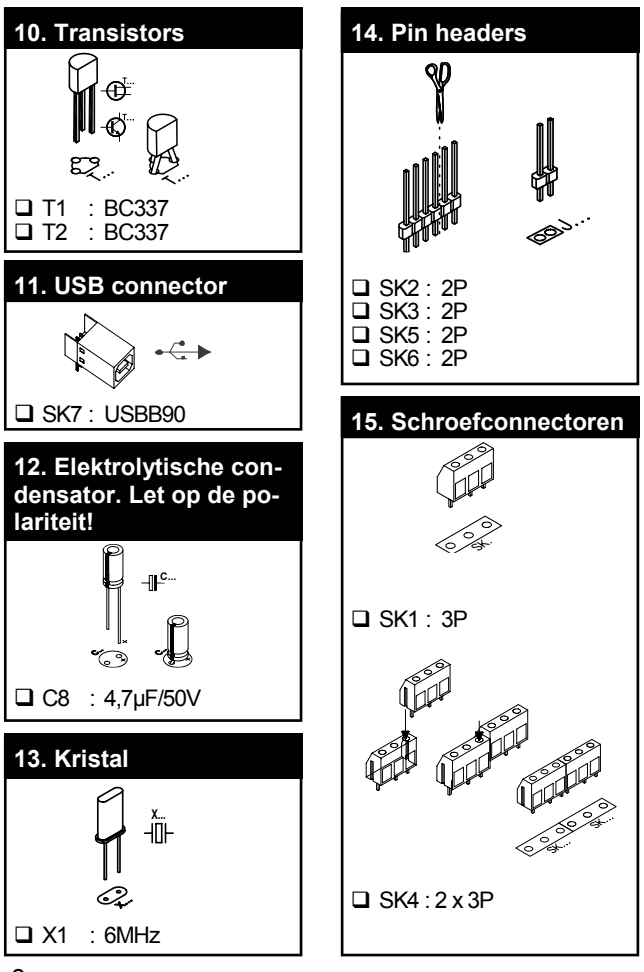

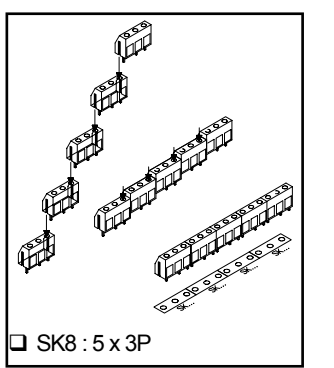

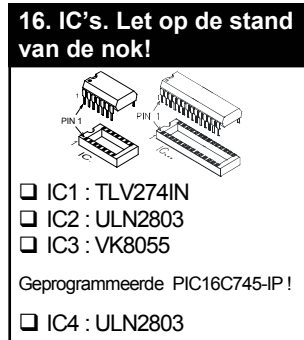

## 17. Versterkingsfactor

Een te lage analoge ingangspanning kan x1 / x4 / x15 worden versterkt. Bij een versterking van x4 monteert u een weerstand van 3K3 voor R8 (ingangssignaal 1) en voor R9 (ingangssignaal 2). Voor een versterking van x15 monteert u een weerstand van 820E.

Wilt u een andere versterking van het ingangssignaal, dan kunt u die heel eenvoudig berekenen met de volgende formule :

Gain A1 = 1 + (R10/R8)

Gain A2 = 1 + (R11/R9)

## 18. Rubberen voetjes

Monteer de rubberen voetjes op de soldeerzijde van de print, zie fig 1.0

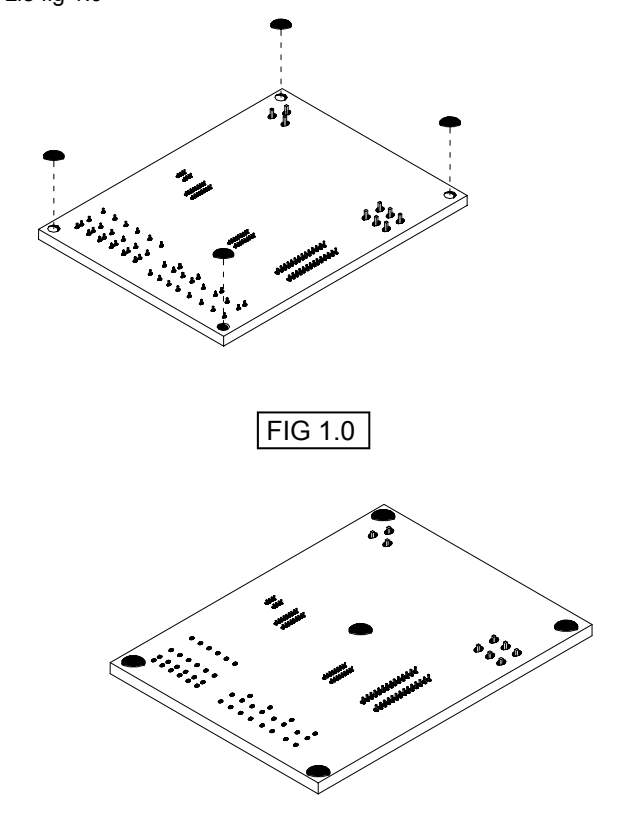

#### 19. Aansluitingen / instellingen 80 6 AC2 DAC1 88 8 3 8 5( 01 8 8 UTPUTS 0 0 0 0 0 0 0 0 0 0 0 0 o 0 0 ŝĈ 5C) R.39 R40 R37 R38 Æ R43 2 R42 outs O ut3 O ut5 O UL2O BI9 O O 812 USB 719 <u>مەمەمەمەم</u> مەمەمەمەم P. 3 6 800 800 800 <u>000000000</u> 0000 10 ю 010 7 2003 0000000 R35 27 000000 VELLEMAN 000 P8055-1 OciO ONO 010 000 9 0 D 92 821 O ģ 000000000 5 0 000000 office 5 O or home O o 0 0 0 0 o 0 0 2 = 2 3 × 9 3

| 1                                | 5 digitale ingangen (Vb : drukknop, schakelaar,<br>relaiscontact,). Ingang staat normaal "hoog" (1),<br>verbinding met GND maakt de ingang "laag" (0)                          |  |  |  |
|----------------------------------|----------------------------------------------------------------------------------------------------|--|--|--|
| 2                                | Analoge ingangen (Vb : temperatuursensor, potentiometer,)                                                                                                    |  |  |  |
| 3                                | Als de jumper gemonteerd is, dan is een simulatie van interne analoge spanning mogelijk met RV2. Als de jumper niet is gemonteerd, dan gebruikt u externe analoge spanning A2. |  |  |  |
| 4                                | Als de jumper gemonteerd is, dan is een simulatie van interne analoge spanning mogelijk met RV1. Als de jumper niet is gemonteerd, dan gebruikt u externe analoge spanning A1. |  |  |  |
| 5                                | Regeling van de interne analoge spanning als simulatie voor analoge ingang A1.                                                                                                 |  |  |  |
| 6                                | Regeling van de interne analoge spanning als simulatie voor analoge ingang A2.                                                                                                 |  |  |  |
| 7                                | Adresselectie, open = 1, gesloten = 0                                                                                                    |  |  |  |
| 8                                | Analoge uitgangen.                                                                                                    |  |  |  |
| 9                                | Digitale uitgangen                                                                                                    |  |  |  |
| 10 USB aansluiting naar computer |                                                                                                    |  |  |  |
|                                  |                                                                                                    |  |  |  |
|                                  |                                                                                                    |  |  |  |
|                                  |                                                                                                    |  |  |  |

### Kies het juiste adres in het testprogramma

### DIGITALE UITGANGEN

8 open-collector contacten, te verbinden met geschikte ingangen.

## ANALOGE UITGANGEN

- 2 analoge uitgangen met een uitgangsspanning tussen 0 en +5V (impedantie 1K5)
- 2 PWM uitgangen met een pulsbreedtemodulatie tussen 0 en 100%
- **OPMERKING:** de analoge uitgangen en PWM uitgangen worden altijd samen geactiveerd/gedeactiveerd.

## 20. Demo software installatie

- Start "Setup.exe", deze software kan je terugvinden in de folder c:\.... op de Velleman software CD. Indien de software niet bijgeleverd is kan je de software downloaden of controleren voor updates op de Velleman site.
- Een installatiewizard zal u vervolgens door de installatieprocedure leiden.
- Standaard wordt de software in de folder 'C:\Program Files\Velleman\K8055' geïnstalleerd.

| Choose Destination Loca | tion X                                                                             |  |  |  |
|-------------------------|------------------------------------------------------------------------------------|--|--|--|
|                         | Setup will install K8055 in the following directory.                               |  |  |  |
|                         | To install to this directory, click Next.                                          |  |  |  |
|                         | To install to a different directory, click Browse and select another<br>directory. |  |  |  |
|                         | You can choose not to install K8055, by clicking Cancel to exit<br>Setup.          |  |  |  |
| <b>*</b>                | Destination Directory<br>C:\Program Files\Velleman\K8055 Browse                    |  |  |  |
| < Back Next > Cancel    |                                                                                    |  |  |  |
| Fig 2.0                 |                                                                                    |  |  |  |

## 21 Test procedure

Met de bijgeleverde demo-software kunt u makkelijk experimenteren opzetten.

Selecteer eerst het adres : vink SK5 en/of SK6 af (zie adresselectie)

| SK5 | SK6 | ADRES |
|-----|-----|-------|
| AAN | AAN | 0     |
| UIT | AAN | 1     |
| AAN | UIT | 2     |
| UIT | UIT | 3     |

**OPGELET :** Voer deze instellingen uit voor u de kit aansluit op de computer of voor u de computer inschakelt.

- × Sluit de USB kabel aan.
- × Bij een correcte aansluiting licht LED LD3 'Power' op.
- Na het opstarten knippert LD4 (uitgang 4) kort om aan te geven dat de schakeling goed werkt.
- \* Start het programma 'K8055\_Demo.exe'.

**D**ruk vervolgens de 'connect' knop in zodat de K8055 wordt verbonden met de computer.

**B**ij een geslaagde verbinding verschijnt de boodschap "Card x connected", zie figuur 3.0.

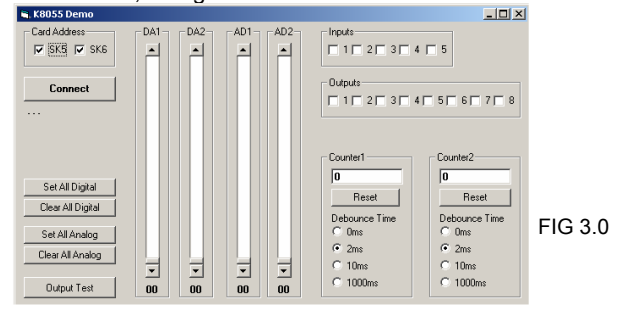

U kunt de ingangen nu simuleren via drukknoppen Inp1 tot Inp5. Zolang u één van de drukknoppen ingedrukt houdt, blijft de bijbehorende checkbox afgevinkt. U kunt de checkbox ook aanklikken met de linkermuisknop.

Vink telkens de checkbox van de overeenkomstige uitgang af om een digitale uitgang te testen.

U kunt deze procedure ook automatisch laten verlopen : druk de 'output test' toets in of maak alle uitgangen actief met de toets 'Set all digital'. Druk op de 'output test' knop om alle digitale uitgangen automatisch te testen.

Test de analoge uitgangen met de toets 'set all analog' en wijzig de uitgangsspanning met DA1 & DA2

Met drukknop lnp1 en lnp2 kunt u de teller testen : bij elke druk op de knop telt de respectieve teller verder op. Via de ontdenderingsinstelling (ontstoring) bepaalt u de reactietijd van de teller (0ms - 2ms - 10ms - 1000ms).

Met de interne analoge spanning kan men de analoge ingang simuleren via potentiometers RV1 & RV2. Wanneer u de stand van de potentiometers wijzigt, ziet u op het scherm de schuifbalken AD1 & AD2 veranderen. De "digitale" waarde (0 tot 255) van deze interne analoge spanning leest u af onder de schuifbalken.

## 22. Diagram schema

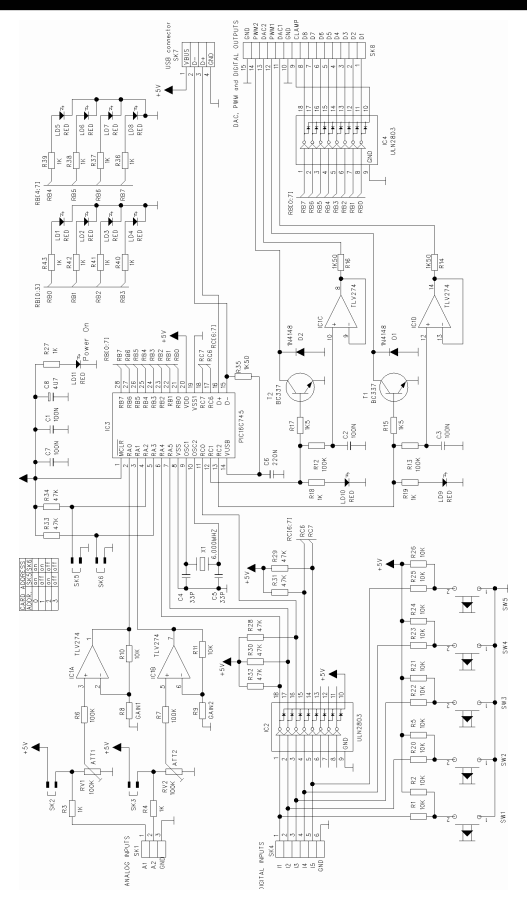

## 23. Print

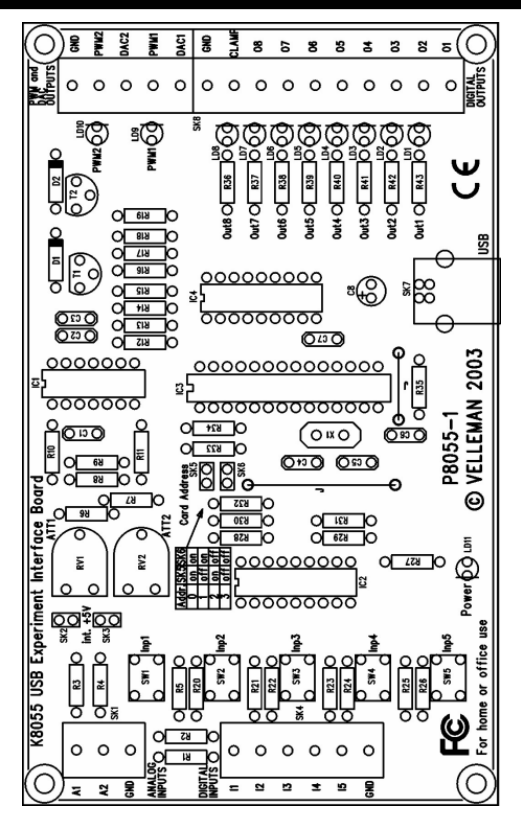

Modifications and typographical errors reserved © Velleman Components nv. H8055IP - 2003 - ED1